# How to Setup a lite Grouper Development Environment for Grouper

| Wiki Grouper Release | Grouper | Grouper Deployment | Community     | Internal Developer |
|----------------------|---------|--------------------|---------------|--------------------|
| Home Announcements   | Guides  | Guide              | Contributions | Resources          |
| Announcements        | Guides  | Oulde              | oonanbaaons   | Resources          |

This is considered a "lite" dev env since we are not cloning git, or making pull requests. We just want to run grouper and make GSH templates or hooks or provisioners or daemons.

Note, if using Java 17, pass this argument to tests and tomcat

--add-opens java.base/java.lang=ALL-UNNAMED --add-opens java.base/java.util=ALL-UNNAMED --add-opens java.sql /java.sql=ALL-UNNAMED

- 1. Install Java17 (or whatever version your container runs in)
- 2. Install eclipse, in installer select "Eclipse IDE for Enterprise Java and Web Developers", select the Java17 you just installed
- a. Make sure eclipse ini has at least 3 gig memory
- 3. Add Java17 JRE

| type filter text        | Installed JREs                             |                                        |                                       | ← → ⇒                       |
|-------------------------|--------------------------------------------|----------------------------------------|---------------------------------------|-----------------------------|
| > General               | Add, remove or edit JRF<br>Installed JREs: | E definitions. By default, the checked | I JRE is added to the build path of n | ewly created Java projects. |
| > Help                  | Name                                       | Location                               | Туре                                  | Add                         |
| Install/Update          | 🗌 🛋 java8                                  | C:\dev_inst\java8                      | Standard VM                           | Edit                        |
| Java                    | 🗹 🛋 jdk-11.0.10                            | C:\Program Files\Java\jdk-11           | Standard                              |                             |
| > Appearance            |                                            |                                        |                                       | Duplicate                   |
| > Build Path            |                                            |                                        |                                       | Remove                      |
| Code Coverage           |                                            |                                        |                                       | Kentove                     |
| > Code Style            |                                            |                                        |                                       | Search                      |
| > Compiler              |                                            |                                        |                                       |                             |
| > Debug                 |                                            |                                        |                                       |                             |
| Installed IREs          |                                            |                                        |                                       |                             |
| JUnit                   |                                            |                                        |                                       |                             |
| Properties Files Editor |                                            |                                        |                                       |                             |
| Java EE                 |                                            |                                        |                                       |                             |
| Java Persistence        |                                            |                                        |                                       |                             |
| Language Servers        |                                            |                                        |                                       |                             |
| Maven                   |                                            |                                        |                                       |                             |
| Mylyn                   |                                            |                                        |                                       |                             |
| Oomph                   |                                            |                                        |                                       |                             |
| Plug-In Development     |                                            |                                        |                                       |                             |
| Server                  |                                            |                                        |                                       |                             |
| Audio                   |                                            |                                        |                                       |                             |
| Launching               |                                            | 1                                      |                                       |                             |
| Overlays                |                                            |                                        |                                       |                             |
| Profilers 🗸             |                                            |                                        |                                       |                             |
|                         |                                            |                                        |                                       | Арріу                       |

4. Make a new Maven project without archetype

| 🔘 New Mav                   | en Project              |        |        | _      |        | ×       |
|-----------------------------|-------------------------|--------|--------|--------|--------|---------|
| New Maven<br>Configure pr   | <b>project</b><br>oject |        |        |        | M      |         |
| Artifact                    | [                       |        |        |        |        |         |
| Group Id:<br>Artifact Id:   | test (                  |        |        |        |        | ~       |
| Version:                    | 0.0.1-SNAPSHOT          | ~      |        |        |        |         |
| Packaging:<br>Name:         | jar<br>test             | ~      |        |        |        | ~       |
| Description:                | test                    |        |        |        |        | å.<br>U |
| - Parent Proje<br>Group Id: | ct                      |        |        |        |        | ~       |
| Artifact Id:                |                         |        |        |        |        | ~       |
| Version:                    |                         | ~      |        | Brow   | Se Cle | ar      |
| Advanced                    |                         |        |        |        |        |         |
| ?                           |                         | < Back | Next > | Finish | Cancel |         |

- Right click on Project, Maven Add dependency

   GroupId: edu.internet2.middleware.grouper
   ArtifactId: grouper-ui
   Version: (whatever you use): e.g. 4.12.0

| 💽 Add Dependency                                                                                                    |           |            | Х |
|----------------------------------------------------------------------------------------------------|-----------|------------|---|
| Group Id: * edu.internet2.middleware.grouper                                                                                                    |           |            |   |
| Version:                                                                                                    | Scope     | e: compile | ~ |
|                                                                                                    |           |            |   |
| Enter groupld, artifactId or sha1 prefix or pattern (*):                                                                                                    |           |            |   |
| Index downloads are disabled, search results may be a search result of the search result of the search result o | oe incomp | ete.       |   |
| Search Results:                                                                                                    |           |            |   |
|                                                                                                    |           |            |   |
|                                                                                                    |           |            |   |
|                                                                                                    |           |            |   |
|                                                                                                    |           |            |   |
|                                                                                                    |           |            |   |
|                                                                                                    |           |            |   |
|                                                                                                    |           |            |   |
| ?                                                                                                    | ОК        | Cancel     |   |

6. Right click on project, Maven, update project7. I use the java perspective, so switch to that

| 🗆 🔲 🗐 Task List_🛛                         |           |          |      |
|-------------------------------------------|-----------|----------|------|
| Open Perspective                          |           |          | ×    |
| 9                                         |           |          |      |
| 🐉 Database Debug                          |           |          |      |
| Database Development                      |           |          |      |
| 🌾 Debug                                   |           |          |      |
| GT Git                                    |           |          |      |
| Java                                      |           |          |      |
| 🔊 Java Browsing                           |           |          |      |
| 무ၜ Java EE (default)                      |           |          |      |
| 😭 Java Type Hierarchy                     |           |          |      |
| ♦► JPA                                    |           |          |      |
| 🕔 Planning                                |           |          |      |
| Plug-in Development                       |           |          |      |
| Resource                                  |           |          |      |
| Team Synchronizing                        |           |          |      |
| 🎯 Web                                     |           |          |      |
| X XML                                     |           |          |      |
|                                           |           |          |      |
|                                           |           |          |      |
| se F2 to display the description for a se | elected p | perspect | ive. |
|                                           |           |          |      |
| Open                                      |           | Cance    |      |
|                                           |           | Curree   |      |

8. You can stop here if just coding GSH. If coding against the UI, continue: Get the webapp dir out of container

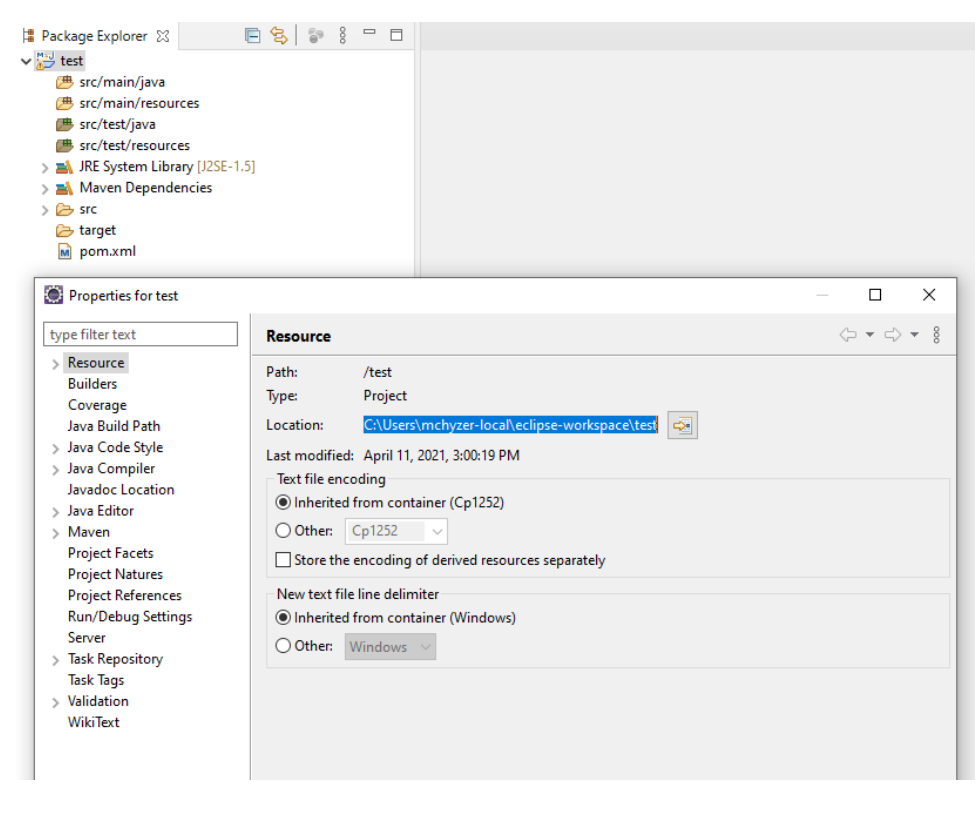

PS C:> cd C:\users\mchyzer-local\eclipse-workspace\test
PS C:\users\mchyzer-local\eclipse-workspace\test> docker run --detach -e GROUPER\_LOG\_TO\_HOST=true --name
grouperFiles i2incommon/grouper:2.5.47 ui
62149d4d5f784949c635ba3ebc4276fb91b11e2bc39fe77d2ce7100f4780f405
PS C:\users\mchyzer-local\eclipse-workspace\test> docker cp grouperFiles:/opt/grouper/grouperWebapp .
PS C:\users\mchyzer-local\eclipse-workspace\test> docker rm -f grouperFiles
grouperFiles
PS C:\users\mchyzer-local\eclipse-workspace\test>

9. Refresh your eclipse project and see grouperWebapp

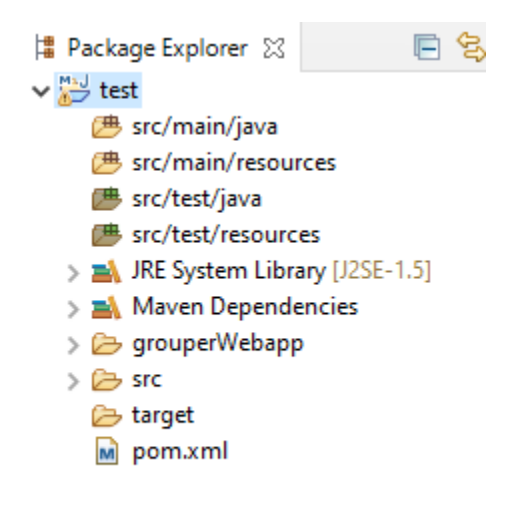

10. Lets move the existing grouperWebapp/WEB-INF/classes dir contents into a new source folder named grouperWebappClasses

🕆 Package Explorer 🛛

🗸 🔛 test

- 进 src/main/java
- B src/main/resources
- src/test/java
- src/test/resources
- - > 🗄 attributeDefNamePicker
  - > 凸 ddl
  - > 🗄 grouperRulesEmailTemplates

E S & -

- > 🗄 grouperText
- > 🗄 membershipLiteName
- > 🗄 resources
- > 🗄 resources.grouper
- > 🗄 resources.i2mi
- > 🗄 subjectPicker
- > 🗁 META-INF
  - groovysh\_lightWeight.profile
  - groovysh\_lightWeightWithFile.profile
  - groovysh.profile
  - grouper.base.properties
  - grouper.cache.base.properties
  - grouper.cache.properties
  - grouper.client.base.properties
  - grouper.client.properties
  - grouper.client.usage.example.txt
  - grouper.hibernate.base.properties
  - grouper.hibernate.properties
  - grouper.properties
  - grouper-loader.base.properties
  - grouper-loader.properties
  - grouper-ui.properties
  - grouper-ui-ng.base.properties
  - grouperUtf8.txt
  - grouper-ws.properties
  - grouper-ws-ng.base.properties
  - GSHFileLoad.properties
  - 🛃 jaas.conf
  - krb5.example.conf
  - log4j.example.properties
  - log4j.grouperContainerHost.properties
  - log4j.properties
  - morphString.base.properties
  - morphString.properties
  - Owasp.CsrfGuard.overlay.properties
  - Owasp.CsrfGuard.properties
  - server.example.properties
  - spy.example.properties
  - 📄 sqltool.rc
  - subject.base.properties
  - subject.properties

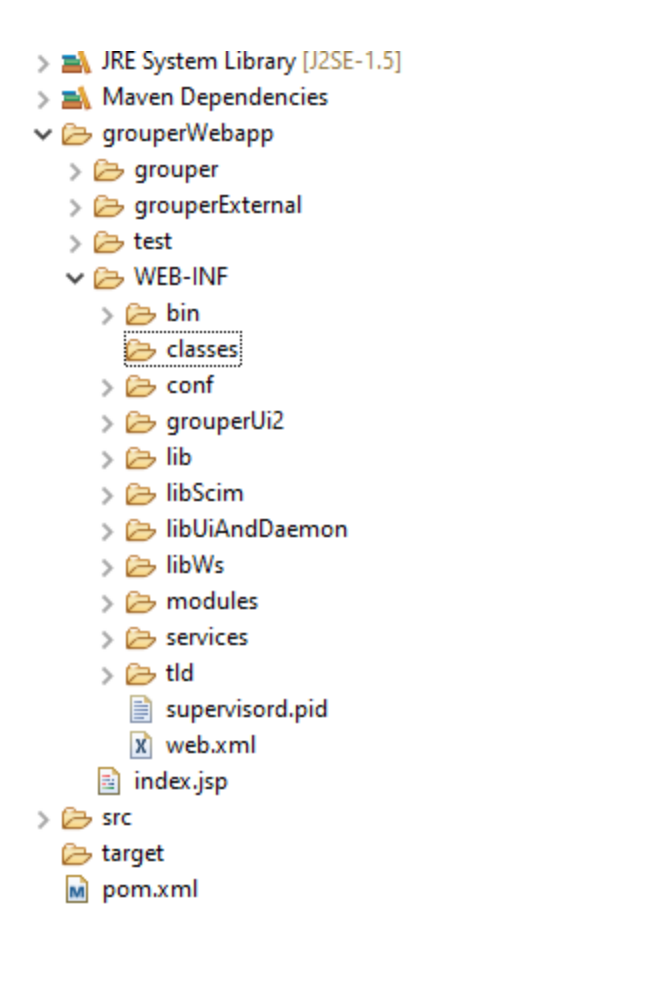

11. Move any properties files from there to the resources folder and customize. Note if you are connecting to an existing database, the morphString secret must match

| 📫 Package Explorer 💥 📄 😫 📄 🗄 🗖                                                                                                    | 📄 morphString.properties 🔀                                                                                                    |
|----------------------------------------------------------------------------------------------------|----------------------------------------------------------------------------------------------------|
| <ul> <li>test</li> <li>src/main/java</li> <li>src/main/java</li> <li>src/main/resources</li> <li>grouper.hibernate.properties</li> <li>morphString.properties</li> <li>src/test/java</li> <li>src/test/java</li> <li>src/test/resources</li> <li>grouperWebappClasses</li> <li>attributeDefNamePicker</li> <li>attributeDefNamePicker</li> <li>dl</li> <li>grouperRulesEmailTemplates</li> <li>grouperText</li> <li>membershipLiteName</li> <li>resources.i2mi</li> <li>subjectPicker</li> <li>subjectPicker</li> <li>subjectPicker</li> <li>meta-INF</li> <li>grouper.base.properties</li> <li>grouper.base.properties</li> <li>grouper.cache.base.properties</li> <li>fyou are using a new database</li> <li>a Start hsoid</li> </ul> | <pre>1# 2# Grouper Hibernate Configuration 3# \$Id: grouper.hibernate.example.properties, 4# 5 6# The grouper hibernate config uses Grouper 7# By default the configuration is read from 8# (which should not be edited), and the group 9# the base settings. See the grouper.hibern 10# settings that can be applied to the groupe 11 2##################################</pre> |
| •                                                                                                    |                                                                                                    |

12.

- PS C:\users\mchyzer-local\eclipse-workspace\test> mkdir temp
- PS C:\users\mchyzer-local\eclipse-workspace\test> cd temp
- PS C:\users\mchyzer-local\eclipse-workspace\test> java -cp .\grouperWebapp\WEB-INF\lib\hsqldb-
- 2.3.5.jar org.hsqldb.Server -port 9001 -database file:temp/grouper

#### b. grouper.hibernate.properties (moved from grouperWebappClasses)

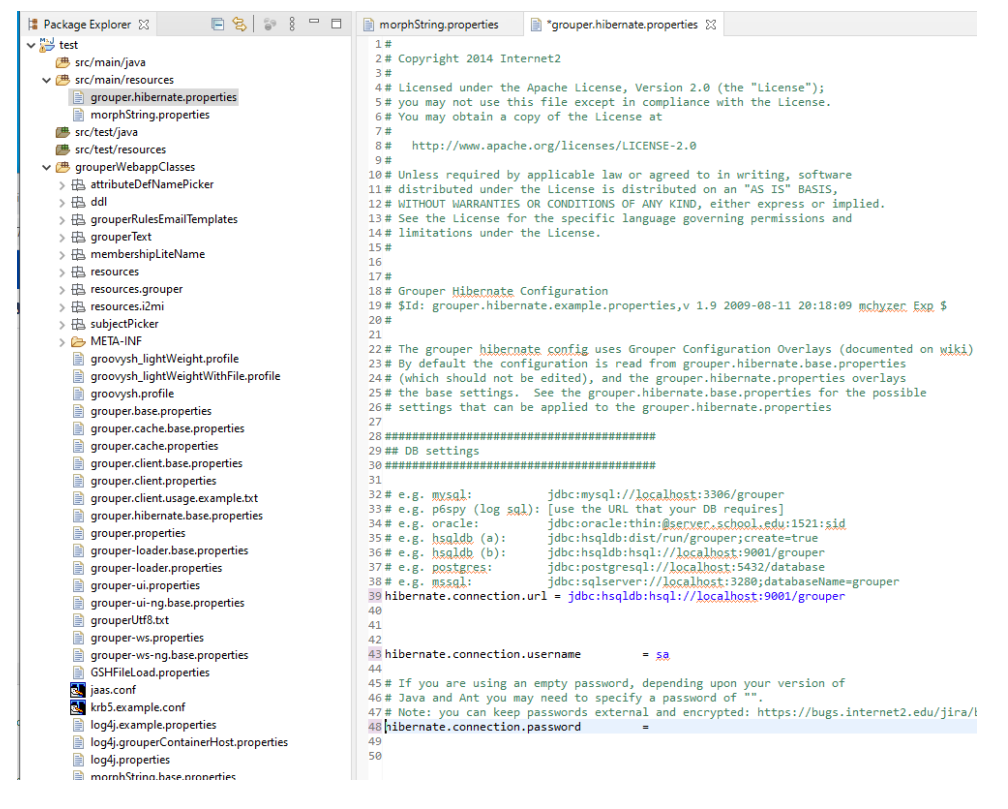

#### 13. If you are using an existing database

H

| Package Explorer 🛛 📄 😫 👘 🖇 🗖 🗖       | 📄 morphString.properties 🗎 grouper.hibernate.properties 🛛 🖓                                           |    |
|--------------------------------------|----------------------------------------------------------------------------------------------------|----|
| 🔛 test                               | 1#                                                                                                    | į. |
| 😬 src/main/java                      | 2 # Copyright 2014 Internet2                                                                          |    |
| ✓ ( <sup>#</sup> src/main/resources) | 3#                                                                                                    |    |
| arouper.hibernate.properties         | 4# Licensed under the Apache License, Version 2.0 (the "License");                                    |    |
| morphString.properties               | 5# you may not use this life except in compliance with the Litense.                                   |    |
| src/test/iava                        | 7#                                                                                                    |    |
| src/test/resources                   | 8# http://www.apache.org/licenses/LICENSE-2.0                                                         |    |
| GrouperWebappClasses                 | 9#                                                                                                    |    |
| Grouper webspectuses                 | 10# Unless required by applicable law or agreed to in writing, software                               |    |
| > TD ddl                             | 11# distributed under the License is distributed on an "AS IS" BASIS,                                 |    |
| > 🖽 dui                              | 12# WIHOUT WARKANTES OR CONDITIONS OF ANY KIND, either express of implied.                            |    |
| > the grouperkulestmainemplates      | 14# 1 imitations under the License                                                                    |    |
| > 🖽 grouper lext                     | 15#                                                                                                   |    |
| > 🖽 membershipLiteivame              | 16                                                                                                    |    |
| > Ha resources                       | 17 #                                                                                                  |    |
| > 🖽 resources.grouper                | 18# Grouper Hibernate Configuration                                                                   |    |
| > 🗄 resources.i2mi                   | 19# \$Id: grouper.hibernate.example.properties,v 1.9 2009-08-11 20:18:09 mchyzer Exp \$               |    |
| > 迅 subjectPicker                    | 20 #                                                                                                  |    |
| > 🗁 META-INF                         | 22# The grouper hibernate config uses Grouper Configuration Overlays (documented on wiki)             |    |
| groovysh_lightWeight.profile         | 23 # By default the configuration is read from grouper.hibernate.base.properties                      |    |
| groovysh_lightWeightWithFile.profile | 24 # (which should not be edited), and the grouper.hibernate.properties overlays                      |    |
| 📄 groovysh.profile                   | 25# the base settings. See the grouper.hibernate.base.properties for the possible                     |    |
| grouper.base.properties              | 26# settings that can be applied to the grouper.hibernate.properties                                  |    |
| grouper.cache.base.properties        | 2/                                                                                                    |    |
| grouper.cache.properties             | 20 ## DB settings                                                                                     |    |
| grouper.client.base.properties       | 30 *****                                                                                              |    |
| grouper.client.properties            | 31                                                                                                    |    |
| grouper.client.usage.example.txt     | 32 # e.g. mysql: jdbc:mysql://localhost:3306/grouper                                                  |    |
| grouper.hibernate.base.properties    | 33 # e.g. p6spy (log sql): [use the URL that your DB requires]                                        |    |
| grouper.properties                   | 34 # e.g. oracle: jabc:oracle:tnln: <u>@server.scnool.egu</u> :1521: <u>sla</u>                       |    |
| grouper-loader.base.properties       | 36# e.g. hould (a): jubrisqubistriang oper; real-rue                                                  |    |
| arouper-loader.properties            | 37# e.g. postgres: idbc:postgresgl://localhost:5432/database                                          |    |
| arouper-ui.properties                | 38 # e.g. mssql: jdbc:sqlserver://localbost:3280:databaseName=grouper                                 |    |
| arouper-ui-ng base properties        | 39 hibernate.connection.url = jdbc:postgresql://penngro                                               |    |
| arouped ltf8 tvt                     | 40                                                                                                    |    |
| grouper-we properties                | 41 hibernate.connection.username = penngrouper.                                                       |    |
| grouper ws.properties                | 42<br>45 bibernate connection password = c://pome/annadmin/pass/grouper/grouperMorphProdPostgres pass |    |
| grouper-ws-rig.usse.properties       | 44                                                                                                    |    |
|                                      |                                                                                                    |    |

14. Add in to grouper.hibernate.properties that it is ui, and put in a local pass for a subject (remote database) or GrouperSystem (hsql database or remote)

```
# UI basic auth is for quick start. Set to false when you migrate to shib or something else
grouper.is.ui.basicAuthn = true
grouperPasswordConfigOverride_UI_mchyzer_pass = pass
```

grouperPasswordConfigOverride\_UI\_GrouperSystem\_pass = pass

# 15. Set java17 for project

| Properties for test                                                                                                    |                                                                                                    | - D X                                                                                                    |
|----------------------------------------------------------------------------------------------------|----------------------------------------------------------------------------------------------------|----------------------------------------------------------------------------------------------------|
| ype filter text                                                                                                    | Java Build Path                                                                                                    | ← → ⇒ * 8                                                                                                    |
| Resource<br>Builders<br>Coverage<br>Java Build Path<br>Java Code Style<br>Javado Location<br>Java Editor<br>Maven<br>Project Reter<br>Project Reterences<br>Refactoring History<br>Run/Debug Settings<br>Task Repository<br>Task Repository<br>Task Rego<br>Validation<br>WikiText                                       | Source Projects M Libraries 🕎 Order and Export O Module Dependencies JARs and class folders on the build path:          JAR System Library [java8]         Maven Dependencies                                                                                                    | Add JARs<br>Add External JARs<br>Add Variable<br>Add Library<br>Add Library<br>Add Class Folder<br>Add External Class Folder<br>Edit<br>Remove<br>Migrate JAR File |
| Properties for test                                                                                                    |                                                                                                    | Apply and Close Cancel                                                                                                    |
| pe filter text                                                                                                    | Java Compiler                                                                                                    | ← → ⇒                                                                                                    |
| Builders<br>Coverage<br>Java Build Path<br>Java Code Style<br>Java Compiler<br>> Annotation Processing<br>Building<br>Errors/Warnings<br>Javadoc Location<br>Java Editor<br>Java Editor<br>Maven<br>Project Facets<br>Project Facets<br>Refactoring History<br>Run/Debug Settings<br>Task Tags<br>Validation<br>WikiText | JDK Compliance         Use compliance from execution environment on the 'Java Build Path'         Compliance from execution environment on the 'Java Build Path'         Compliance level:         Use '-release' option         Use '-release' option         Use default compliance settings         Enable preview features for Java 15         Preview features with severity level:         Generated .class files compatibility:         Source compatibility:         Disallow identifiers called 'assert':         Disallow identifiers called 'assert':         Disallow identifiers called 'enum':         Classfile Generation         Add variable attributes to generated class files (used by the debugger)         Add variable attributes to generated class files (used by the debugger)         Add source file name to generated class file (used by the debugger)         Prever enaly local variables         Inline finally blocks (larger class files, but improved performance)         Store information about method parameters (usable via reflection) | Example: Fromspace Jettings.                                                                                                    |
| <b>?</b> )                                                                                                    | r                                                                                                    | Restore Defaults Apply Apply and Close Cancel                                                                                                    |

16. Change build path to compile to grouperWebapp/WEB-INF/classes (except the test source and test resources). Also dont exclude any resources. Note, in future if you do Maven Update project, you might have reset some of these settings

|     |                                                                            | - U          | ;   |
|-----|----------------------------------------------------------------------------|--------------|-----|
|     | Java Build Path                                                            | ⇔ ◄ ⇔        | > • |
|     | 🕮 Source 😥 Projects 🛋 Libraries 🖏 Order and Export 🔞 Module Dependencies   |              |     |
|     | Source folders on build path:                                              |              |     |
| ath | ✓ (♣ test/grouperWebappClasses                                             | Add Folder   |     |
|     | Qutput folder: (Default output folder)                                     | Additoldelin |     |
|     | 🖓 Included: (All)                                                          | Link Source  |     |
|     | Frequencies (None)                                                         |              |     |
|     | Rative library location: (None)                                            | Edit         |     |
|     | 👼 External annotations: (None)                                             | Parra        |     |
|     | B Ignore optional compile problems: No                                     | Remove       |     |
|     | Contains test sources: No                                                  |              |     |
|     | ✓                                                                          |              |     |
|     | Uutput folder: (Default output folder)                                     |              |     |
|     | y" Included: (All)                                                         |              |     |
|     | Excluded: (None)     Artive likean (Jone)                                  |              |     |
|     | Fyternal apportations: (None)                                              |              |     |
|     | Cremarian informations: (None)     (# Innore ontional compile problems: No |              |     |
|     | Contains test sources: No                                                  |              |     |
|     | ✓ / <sup>™</sup> test/src/main/resources                                   |              |     |
|     | Qutput folder: (Default output folder)                                     |              |     |
|     | 🖓 Included: (All)                                                          |              |     |
|     | F Excluded: (None)                                                         |              |     |
|     | Native library location: (None)                                            |              |     |
|     | External annotations: (None)                                               |              |     |
|     | 😕 Ignore optional compile problems: No                                     |              |     |
|     | 😰 Contains test sources: No                                                |              |     |
|     | ✓                                                                          |              |     |
|     | Qutput folder: test/target/classes                                         |              |     |
|     | Included: (All)                                                            |              |     |
|     | Excluded: (None)                                                           |              |     |
|     | Native library location: (None)                                            |              |     |
|     | External annotations: (None)                                               |              |     |
|     | Contains test sources Ves                                                  |              |     |
|     | tert/rec/tert/recourser                                                    |              |     |
|     | Output folder test/target/classes                                          |              |     |
|     | Superiorden (cs), angely classes                                           |              |     |
|     | Freidede **                                                                |              |     |
|     | Platite library location: (None)                                           |              |     |
|     | External annotations: (None)                                               |              |     |
|     | 👼 Ignore optional compile problems: No                                     |              |     |
|     | P Contains test sources: Yes                                               |              |     |
|     |                                                                            |              |     |
|     |                                                                            |              |     |
|     |                                                                            |              |     |
|     |                                                                            |              |     |
|     |                                                                            |              |     |
|     |                                                                            |              |     |
|     | Allow output folders for source folders                                    |              |     |
|     | Default output folder:                                                     |              |     |
|     | test/grouperWebapp/WEB-INF/classes                                         | Browse       |     |
|     |                                                                            | Арр          | ply |
|     |                                                                            |              |     |
|     |                                                                            |              |     |

# 17. Download tomcat 9

| <b>-</b>            | Extract C:\U                     | sers\mchyzer-local\eclipse |
|---------------------|----------------------------------|----------------------------|
| ome Share View      | Compressed Folder Tools          |                            |
| ↑ 🔒 > This PC → Wir | dows (C:) > Users > mchyzer-loca | l → eclipse → 🗸 🗸 🖉        |
|                     | Name                             | Date modified              |
| access              | apache-tomcat-8.5.65             | 3/30/2021 1:28 PM          |
| юр                  | * jee-2021-03                    | 4/11/2021 2:55 PM          |
| loads               | apache-tomcat-8.5.65.zip         | 4/11/2021 4:16 PM          |
| ments               | *                                |                            |
| res                 | *                                |                            |
| tu                  | *                                |                            |

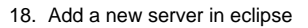

| Edit Server Runti      | me Environment      |               |           | _      |              | ×     |
|------------------------|---------------------|---------------|-----------|--------|--------------|-------|
| Tomcat Server          |                     |               |           |        | =            |       |
| Specify the installati | on directory        |               |           |        |              |       |
| Name:                  |                     |               |           |        |              |       |
| Apache Tomcat v8.      | 5                   |               |           |        |              |       |
| Tomcat installation of | lirectory:          |               |           |        |              |       |
| C:\Users\mchyzer-      | ocal\eclipse\apache | tomcat-8.5.65 |           | l      | Browse       |       |
|                        |                     | apache-tomo   | at-8.5.61 | Downlo | ad and Ins   | stall |
| JRE:                   |                     |               |           |        |              |       |
| java8                  |                     |               | ~         | Inst   | talled JREs. |       |
|                        |                     |               |           |        |              |       |
|                        |                     |               |           |        |              |       |
|                        |                     |               |           |        |              |       |
|                        |                     |               |           |        |              |       |
| ?                      | < Back              | Next >        | Finish    |        | Cance        | el    |
|                        |                     |               |           |        |              |       |

## 19. Window Show view Servers, add a module

| Web Medules                                                       | alhost 🔀                                                        |        |             |                         |
|-------------------------------------------------------------------|-----------------------------------------------------------------|--------|-------------|-------------------------|
| web wodules                                                       |                                                                 |        |             |                         |
| Neb Modules                                                       | er on this server                                               |        |             |                         |
| Dath                                                              | Pagument Page                                                   | Medule | Auto Poload | Add Web Module          |
|                                                                   | Culteers metricers local actines workenace/test/acouncil/(doann | woulde | Disabled    | Add Web Woddle          |
| - Corgioupei                                                      | C. Osers (incligzer local eclipse workspace (test groupe webapp |        | Disabled    | Add External Web Module |
|                                                                   |                                                                 |        |             | Edit                    |
|                                                                   |                                                                 |        |             | Remove                  |
|                                                                   |                                                                 |        |             |                         |
|                                                                   |                                                                 |        |             |                         |
| rview Modules                                                     |                                                                 |        |             |                         |
| erview Modules<br>Problems @ Javadoc<br>Age Tomcat v8.5 Server at | @ Declaration 鄕 Servers 원<br>localhost [Stopped, Republish]     |        |             | ☐ ☆ ○ ▷ = ⊕ 8 □         |

20. Make a large startup timeout

| Overview                                                                                                    |                                                        |                                                             |             |         |
|----------------------------------------------------------------------------------------------------|--------------------------------------------------------|-------------------------------------------------------------|-------------|---------|
| General Information                                                                                                    |                                                        | Publishing                                                  |             |         |
| Specify the host name and                                                                                                    | l other common settings.                               |                                                             |             |         |
| Server name:                                                                                                    | Tomcat v8.5 Server at localhost                        | Specify the time limit to complete server operations.       |             |         |
| Host name:                                                                                                    | localhost                                              | Start (in seconds):                                         |             | 10000 🜩 |
| Runtime Environment:                                                                                                    | Apache Tomcat v8.5                                     | Stop (in seconds):                                          |             | 15      |
| Configuration path:                                                                                                    | /Servers/Tomcat v8.5 Server at localhost-config Browse |                                                             |             |         |
| Open launch configurat                                                                                                    | ion.                                                   | <ul> <li>Ports</li> <li>Modify the server ports.</li> </ul> |             |         |
| Server Locations                                                                                                    |                                                        | Port Name                                                   | Port Number |         |
| Specify the server path (i.e. catalina.base) and deploy path. Server must be published with no modules<br>present to make changes. |                                                        | es 🔄 Tomcat admin port                                      | 8005        |         |
|                                                                                                    |                                                        | €, HTTP/1.1                                                 | 8080        |         |
| Use workspace metad                                                                                                    | tata (does not modify iomcat installation)             |                                                             |             |         |
| Use Iomcat installation                                                                                                    | on (takes control of lomcat installation)              |                                                             |             |         |
| Use custom location                                                                                                    | (does not modify Tomcat installation)                  |                                                             |             |         |
| Server path: .metada                                                                                                    | ata\.plugins\orq.eclipse.wst.server.core\tmp0 Browse.  |                                                             |             |         |
| Cat dealers with the thread                                                                                                    | for the set of a second second                         | MIME Mappings                                               |             |         |

## 21. Start the server

| 🛿 Problems 🛛 🖉 Javadoc 🔯 Declaration 🚍 Console 🖓 Servers 🔀 | 😑 🂠 🚺 🔳 🛍 🗧      |
|------------------------------------------------------------|------------------|
| E Tomcat v8.5 Server at localhost [Stopped Synchronized]   |                  |
| Leg                                                        | Start the server |
|                                                            |                  |
|                                                            |                  |
|                                                            |                  |
|                                                            |                  |
|                                                            |                  |
|                                                            |                  |
|                                                            |                  |
|                                                            |                  |
|                                                            |                  |
|                                                            |                  |
|                                                            |                  |
|                                                            |                  |
|                                                            |                  |

22. Go to local grouper: http://localhost:8080/grouper (userName/pass) or whatever you put in grouper.hibernate.properties

### Steps to move lite env to new container version

- 1. Close eclipse NOTE: This is important so that Eclipse can get a consistent state after the following changes!
- cleanup dynamic folders from older container content cd ......ttest. (Be in the Eclipse project's root directory) rm -rf .\grouperWebapp rm -rf .\grouperWebappClasses
- 3. Get new container to copy files from (Note reusing the same container name as before. You may need to 'docker rm -f grouperFiles' first. ) docker run --detach -e GROUPER\_LOG\_TO\_HOST=true --name grouperFiles i2incommon/grouper:2.5.NN ui
- Copy the new container's files to the local filesystem cd ......\test. ( Be in the Eclipse project's root directory ) docker cp grouperFiles:/opt/grouper/grouperWebapp .
- Move the existing grouperWebapp/WEB-INF/classes dir contents into the local source folder named grouperWebappClasses cd ......test. (Be in the Eclipse project's root directory) mv grouperWebapp/WEB-INF/classes/\* grouperWebappClasses
- 6. Remove any "non base" config files from grouperWebappClasses (or anything your going to override with files in src\main\resources) likely examples: grouper.hibernate.properties, morphString.properties, grouper-ui.properties, log4j.properties, etc....
- 7. Start Eclipse
- 8. select the project, right click and "refresh" ( or press the "F5" key )
- 9. Do a "Project"(menu) "Clean..." ( not maven clean! )